## Admission

# SAP system User Guide

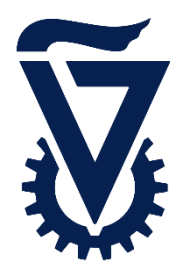

2025

1

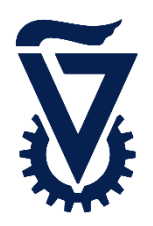

### Table of Contents

| Entry Screen                    | 3    |
|---------------------------------|------|
| Registration Screen             | 4    |
| Register as a New User          | 5-6  |
| Creating an Application Request | 7    |
| Personal and Academic Data      | 8-11 |
| Application Completed           | 12   |

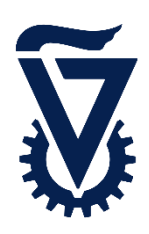

### Entry Screen

When entering the Technion website, click on Registration

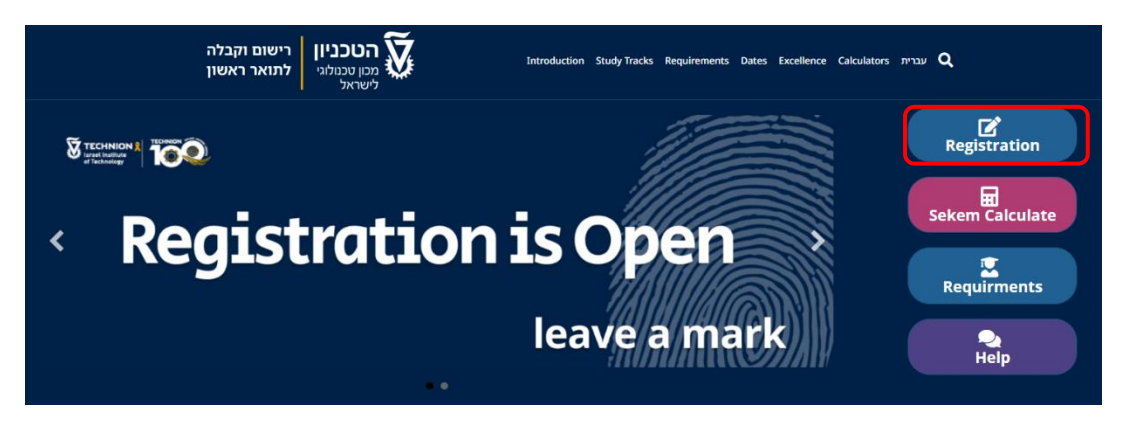

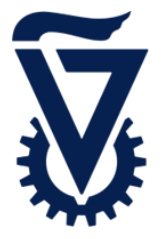

(2)

| Log in to the regist<br>using the New acc | ration system. If you haven't opened an account yet, please open on<br>ount button below.                                                                                                    |
|-------------------------------------------|----------------------------------------------------------------------------------------------------|
| Username<br>Pay attention! This           | is not a Technion email account.                                                                                                    |
| Enter your usern                          | ame (e.g. T00000000123)                                                                                                    |
| Password                                  | G                                                                                                    |
| Enter your pass                           | vord                                                                                                    |
| Forgot Password                           | Log In ←                                                                                                    |
| Forgot Password                           | Log In ←<br>Don't have an account? Please register here.                                                                                                    |
| Forgot Password                           | Log In ←         Don't have an account? Please register here.         1         New account ←                                                                                                    |
| This account will a                       | Log In ←         Don't have an account? Please register here.         ①       New account ←         Ccompany you throughout your application                                                         |
| Forgot Password                           | Log In ←         Don't have an account? Please register here.         ①       New account ←         Company you throughout your application         ou have a Technion email, you can log in with it |

(1) If you do not have an existing user account, you must open a new one and complete the initial registration

If you have a Technion email address, you can use it to log in

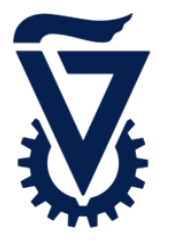

To create a new user, enter your details into the following fields

| Please fill in the details to create a<br>completion of the registration, an ( | an account for the registration process. Upon email will be sent to you with the account details. |
|--------------------------------------------------------------------------------|---------------------------------------------------------------------------------------------------|
| Already have an account? Log In                                                |                                                                                                   |
| *First Name                                                                    | *Last Name                                                                                        |
| First Name                                                                     | Last Name                                                                                         |
| *E-mail address                                                                |                                                                                                   |
| Enter your e-mail address                                                      |                                                                                                   |
| Confirm e-mail address                                                         |                                                                                                   |
| Confirm your e-mail address                                                    |                                                                                                   |
| *Phone number                                                                  |                                                                                                   |
| *Password                                                                      | ۲                                                                                                 |
| Choose a password                                                              |                                                                                                   |
| *Confirm password                                                              | ۲                                                                                                 |
| Confirm your password                                                          |                                                                                                   |
|                                                                                |                                                                                                   |

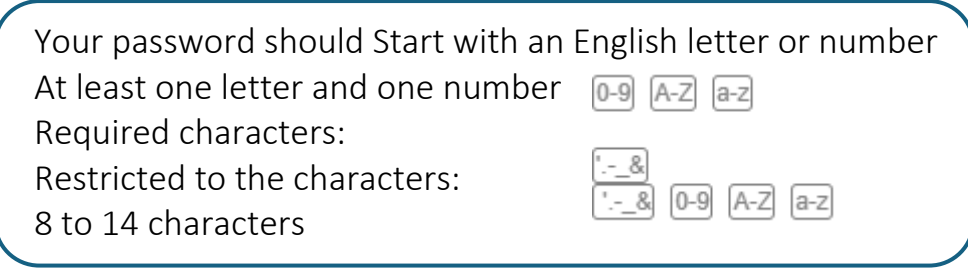

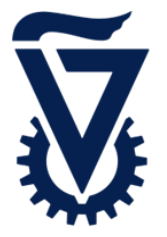

1

### Register as a New User

You will receive this email message after registering

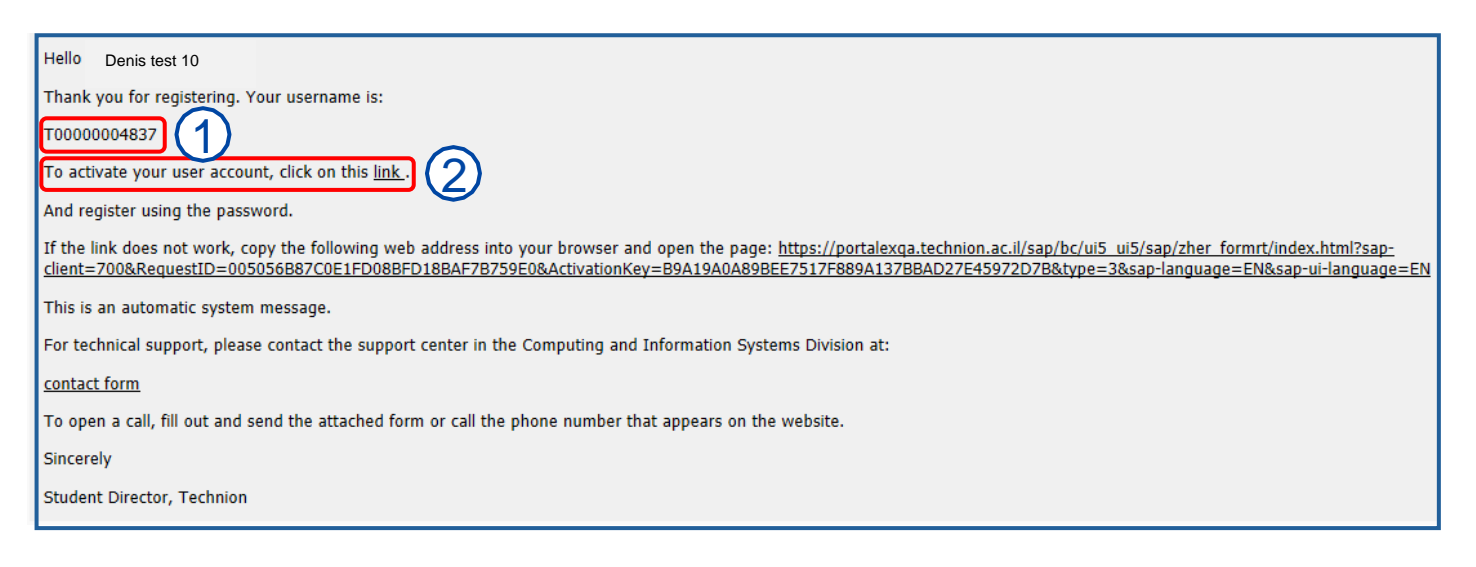

It is important to keep your username for future use as it will be valid throughout your candidacy period. (If you were to be accepted, your user will change accordingly.)

To activate your account, click on the link (you will not be able to log into the system without activating your account).

Now log in again through the login screen using your new username, and the password you created, then click on  $\log \ln \epsilon$ 

| using the Ne             | w account button below.                                                                                                    |
|--------------------------|----------------------------------------------------------------------------------------------------|
| Username<br>Pay attentio | ! This is not a Technion email account.                                                                                                    |
| тоооооо                  | 1819                                                                                                    |
| Password                 |                                                                                                    |
|                          |                                                                                                    |
| Forgot Pass              | vord                                                                                                    |
| Forgot Pass              | <sup>vord</sup><br>Log In ←                                                                                                    |
| Forgot Pass              | Log In ←<br>— Don't have an account? Please register here. ———                                                                                                    |
| Forgot Pass              | Log In ←<br>— Don't have an account? Please register here. —<br>New account ←                                                                                               |
| This account             | Log In ←<br>— Don't have an account? Please register here. — New account ← will accompany you throughout your application                                                   |
| Forgot Pass              | Log In ←  Don't have an account? Please register here.  New account ←  will accompany you throughout your application  If you have a Technion email, you can log in with it |

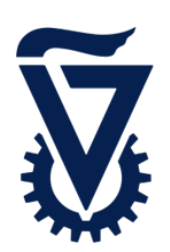

### Creating an Application Request

#### After logging in, you will be able to create an application request

| הטכניון קו מעניגי פאראל | y My Document 🕐 🔒 Denis Test 11 |
|-------------------------|---------------------------------|
| Create New Application  |                                 |
|                         |                                 |
|                         |                                 |
|                         |                                 |
|                         |                                 |
|                         |                                 |

When entering the study program selection screen, you'll need to fill out two fields

|              | Course Offering - Mini-Questionnaire                                                                                                    |
|--------------|----------------------------------------------------------------------------------------------------|
|              | Welcome to the Technion registration system. To proceed, first, specify the context of your desired studies. After specifying the context, click "Apply" and provide the requested details. |
|              | Please note that your application must be submitted and paid for to be considered by the admission office.                                                                                  |
| Degree level |                                                                                                    |
| Semester     |                                                                                                    |
|              |                                                                                                    |
| (1)          | Degree level select from the following list Graduate PhD                                                                                                    |
|              | Graduate Master                                                                                                    |

Pre-Academic

Undergraduate

UnderGraduate International

Students applying for a bachelor's degree may choose up to two study programs If a second program is not selected at this time, you may return later and submit an additional application for a second program with no extra cost

Semester Select the semester you wish to apply for

After filling out the fields, click on Apply

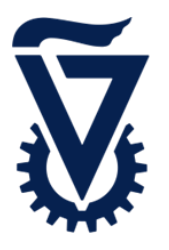

In this section, fill out your personal and academic information

| Preliminary Details |
|---------------------|
| Information         |
| Personal Details    |
| Address Data        |
| Emergency Address   |
| Academic Background |
| Special Needs       |
| Dormitories         |
| Atouda              |
| Voluntary Questions |
| Confirmation        |

### Personal details

| *Language of Communication | Hehrew                                                        |  |
|----------------------------|---------------------------------------------------------------|--|
| Languago or commanication  |                                                               |  |
|                            |                                                               |  |
| *First Name in Hewbrew     | ישראל                                                         |  |
| Middle Name in Hebrew      |                                                               |  |
| *Last Name in Hebrew       | ישראלי                                                        |  |
|                            |                                                               |  |
| *First Name in Latin       | Israel                                                        |  |
| Middle Name in Latin       |                                                               |  |
| *Last Name in Latin        | Israeli                                                       |  |
| *Country of Birth          | Israel V                                                      |  |
| *Nationality               | Israel                                                        |  |
| Country of Immigration     |                                                               |  |
| Year of Immigration        |                                                               |  |
| *Date of Birth             | June 8, 2001                                                  |  |
| *Marital Status            | Single                                                        |  |
| *Gender                    | Male                                                          |  |
|                            | O Female                                                      |  |
| *Do you own an Israeli ID? | () no                                                         |  |
|                            | • yes                                                         |  |
|                            | Please provide either your Israeli ID or your Passport Number |  |
| Israeli ID                 | 318904414                                                     |  |
| Passport Number            |                                                               |  |
|                            |                                                               |  |

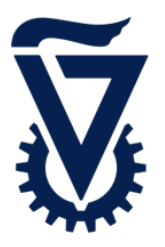

### Personal and Academic Data

### Adress Data

The address should be written in Hebrew

| *Country             | Israel           |
|----------------------|------------------|
|                      |                  |
|                      |                  |
|                      |                  |
| *Street              | אילנית           |
| House Number         | 25               |
| Apartment            |                  |
| *City                | חיפה             |
| *Postal Code         | 44813            |
| *Mobile Phone Number | 0512345678       |
| Telephone Number     |                  |
| *E-Mail Address      | test11@gmail.com |
| PO Box               |                  |

### **Emergency Contact**

| Name of Emergency Contact |  |
|---------------------------|--|
|                           |  |
| E-Mail Address            |  |
|                           |  |
| Telephone Number          |  |
|                           |  |

#### Academic Background

If you have an academic background or have studied in the Technion preparatory program, fill out this section.

| Country:                                      |       |  |
|-----------------------------------------------|-------|--|
| University:                                   |       |  |
| Degree:                                       |       |  |
|                                               |       |  |
|                                               |       |  |
|                                               |       |  |
| Country:                                      |       |  |
| University:                                   |       |  |
| Degree:                                       |       |  |
|                                               |       |  |
|                                               |       |  |
|                                               |       |  |
| I studied in the Technion Preparatory Program | ○ Yes |  |
|                                               | • No  |  |
| Intend to improve my Matriculation            | ○ Yes |  |
|                                               | No    |  |
|                                               |       |  |

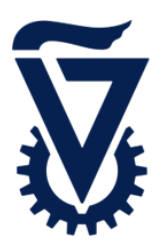

### Special Needs

If you have any special needs, please indicate them in this section

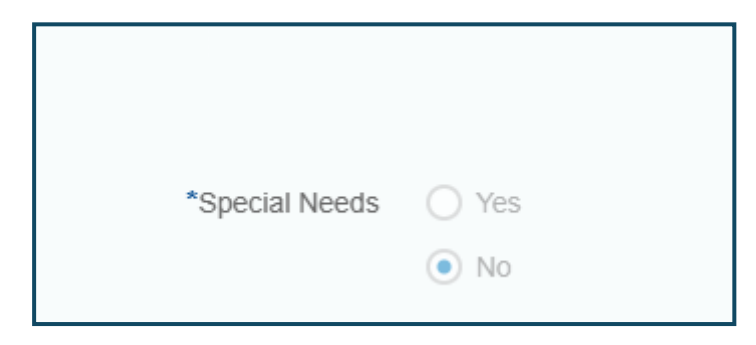

#### Atouda

If you are in this status, fill out this section.

|          | Explanation |   |
|----------|-------------|---|
| *Atouda? | No          |   |
| Alouua   | NU          | × |

### Voluntary Questions

This section is optional

| Voluntary Questions                                                                                                   | The Technion operates a wide coverage of support systems for students throughout their studies. Filling out the following questions will assist us in checking your eligibility for receiving the appropriate support if needed.<br>This information will not be forwarded to the faculty you applied to and will not affect the admission process to the Technion. |  |
|----------------------------------------------------------------------------------------------------|----------------------------------------------------------------------------------------------------|--|
|                                                                                                    | office, to contact you for the purpose of offering scholarships and activities designated for different populations on campus.                                                                                                    |  |
| Type of High School you studied at                                                                                    |                                                                                                    |  |
| Native Language                                                                                                    |                                                                                                    |  |
| Country of Birth of Parent 1                                                                                          |                                                                                                    |  |
| Education of Parent 1                                                                                                 |                                                                                                    |  |
| Country of Birth of Parent 2                                                                                          |                                                                                                    |  |
| Education of Parent 2                                                                                                 |                                                                                                    |  |
| Would you like someone from the center for Counseling & Support to contact you<br>if you are accepted to the Technion | <ul> <li>Yes</li> <li>No</li> </ul>                                                                                                    |  |

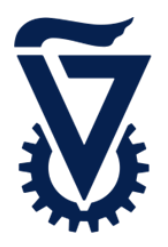

#### Confirmation

In this section, you must confirm the declarations related to your registration process. Click on i to receive a full explanation of all the declarations.

| *Declaration in Registration Form                                                          |      | i |
|--------------------------------------------------------------------------------------------|------|---|
| *I hereby agree that the Technion will hold my personal information recorded on the form   |      |   |
| *Confirmation of Delivery of Details - Data Collection and Retention                       |      | i |
| *Confirmation of Delivery of Details - Intend for Registration only and not for other use. | Yes  | i |
|                                                                                            | ⊖ No |   |

After completing all the sections, click on Submit

After submitting your application, you will be redirected to the payment screen and no further changes can be made to your application.

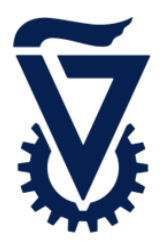

Your application will now be in To be verified status

| הטכניון<br>מכון טבנולוגי לישראל |                                                |
|---------------------------------|------------------------------------------------|
| Create New Application          | DATA SCIENCE AND ENGINEERING<br>(000501441316) |
|                                 | -To be verified                                |

You will receive an email in any change of status